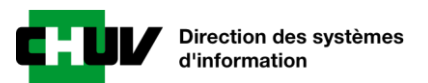

## **Outlook Anywhere**

## Introduction

La solution « Outlook Anywhere » permet d'accéder à l'entier de sa messagerie CHUV, calendrier et contacts depuis un ordinateur non CHUV ceci sans effectuer de connexion VPN et en toute simplicité.

Cette prestation vous est destinée si :

- Vous êtes un collaborateur de l'UNIL, des HUG, de l'Avasad ou de l'Etat de Vaud
- Vous avez un ordinateur fonctionnant sous Windows
- Vous avez le programme Microsoft Outlook

En cas d'intérêt pour cette prestation, veuillez prendre contact avec le Service Desk Informatique du CHUV au 021 314 61 22

## Ajouter la boîte mail depuis Outlook

| Pour commencer, ouvrez votre client Outlook.                                                                                                    |                                                                                                    | Cliquez sur « Nouveau ».                                                                                                    |
|----------------------------------------------------------------------------------------------------|----------------------------------------------------------------------------------------------------|----------------------------------------------------------------------------------------------------|
| En haut<br>« Fichie<br>« Inform<br>compte<br>compte                                                                                                    | à gauche de la fenêtre, cliquez sur<br>er » et ensuite sous le menu<br>nations » cliquez sur « Paramètres du<br>» et de nouveau sur « Paramètres du<br>».                                                 |                                                                                                    |
| Commenter<br>Reporter<br>Constructed<br>Constructed | <section-header><section-header><section-header><section-header><complex-block><complex-block></complex-block></complex-block></section-header></section-header></section-header></section-header>        | Paramètres du compte       X         Comptes de messagerie       Vous pouvez ajouter ou supprimer un compte. Vous pouvez sélectionner un compte et en modifier les paramètres.         Messagerie       Fichiers de données         Plux RSS       Listes SharePoint         Calendriers publiés       Cari < >         Nom       Type         exchadm@avasad.ch       Microsoft Exchange (envoyer à partir de ce compte p         Le compte sélectionné remet les nouveaux messages à l'emplacement suivant : |
|                                                                                                    | Terectarger et gamet o aureste.     UUCS     Teleformager et gamet o aureste.     UUCS     Servis an vidant les éléments supprimés et     Servis an vidant les éléments supprimés et     Eléphone mobile. | exchadm@avasad.chivooite de recéption<br>dans le fichier de données C\Users\\exchadm@avasad.ch - exchadm.ost<br>Fermer                                                                                                    |

La fenêtre de configuration du compte s'ouvre.

Sous « Nom : » tapez un nom qui vous permet de distinguer vos deux boîtes mails qui seront configurées sur Outlook.

Sous « Adresse de messagerie », insérez votre adresse mail et cliquez sur « Suivant » sans entrer votre mot de passe.

| Compte de messagerie          |                                                                           |
|-------------------------------|---------------------------------------------------------------------------|
|                               |                                                                           |
| Nom : Tiage                   | o Branco CHUV                                                             |
| E:<br>Adresse de messagerie : | e Elisabeth Andersen                                                      |
| E Mot de passe :              | xemple : elizabeth@contoso.com                                            |
| Confirmer le mot de passe :   | anez le mot de nasse que vous a remis votre fournisseur d'arrès Internet. |

Une fois la configuration terminée, une fenêtre vous demande de redémarrer Outlook pour que les modifications soient prises en compte.

Fermez la fenêtre, cliquez sur « Terminer » et relancez Outlook.

| Ajouter un compte                                                                                                    | x                       |
|----------------------------------------------------------------------------------------------------|-------------------------|
| Félicitations !                                                                                                    | ×                       |
| Configuration en cours                                                                                                    |                         |
| Outlook termine la configuration de votre compte. Cette action peut prendre plusieurs minutes.         ✓       La connexion réseau est en cours d'établissement Merci de patienter.         ✓       La recherche des paramètres de @chuvch est en cours Merci de patienter.         ✓       La connexion au serveur de messagerie est en cours. Merci de patienter. |                         |
| Microsoft Outlook X                                                                                                    |                         |
| Félicitations. Vous devez redémarrer Outlook pour que ces modifications soient prises en compte.                                                                                                    |                         |
| ОК                                                                                                    |                         |
| Modifier les paraimetres ou compte                                                                                                    | Ajouter un autre compte |
| < Précéden                                                                                                    | Terminer Annuler        |
|                                                                                                    |                         |

| A l'ouverture d'Outlook, une fenêtre de<br>sécurité Windows s'affiche en vous<br>demandant les informations de connexion de<br>votre boîte mail. Cliquez sur « Autres choix ». | Cliquez sur « Utiliser un autre compte » et<br>entrez vos informations de connexion de la<br>façon suivante :<br>Nom d'utilisateur : intranet\votrelogin<br>Mot de passe : Votre mot de passe personnel<br>Cochez la case « Mémoriser mes informations<br>d'identification » et cliquez sur « OK ».                                                                                                    |
|----------------------------------------------------------------------------------------------------|----------------------------------------------------------------------------------------------------|
| Sécurité Windows X   Microsoft Outlook   Connexion à   @chuv.ch   intranet\   Mot de passe   Mémoriser mes informations<br>d'identification   Autres_choix   OK                | Securité Windows   Kicrosoft Outlook   Connexion à @chuv.ch   Imtranet   Intranet   Domaine : intranet   Domaine : intranet   Identification   Autres choix   Intranet   Intranet   Intranet   Intranet   Imtranet   Imtran |

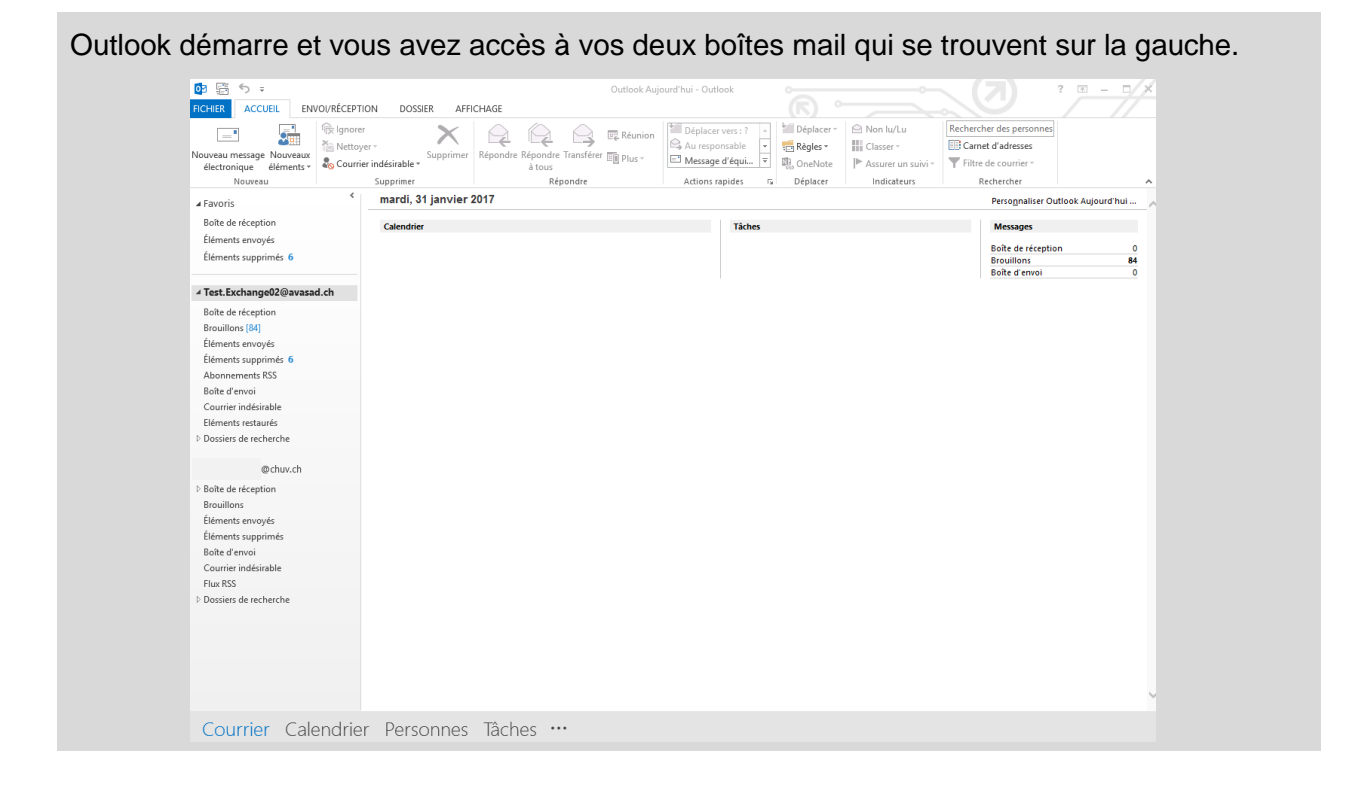